# PANDUAN SISTEM INFORMASI MANAJEMEN OSCE (SIMOE)

# [BAGI ADMIN]

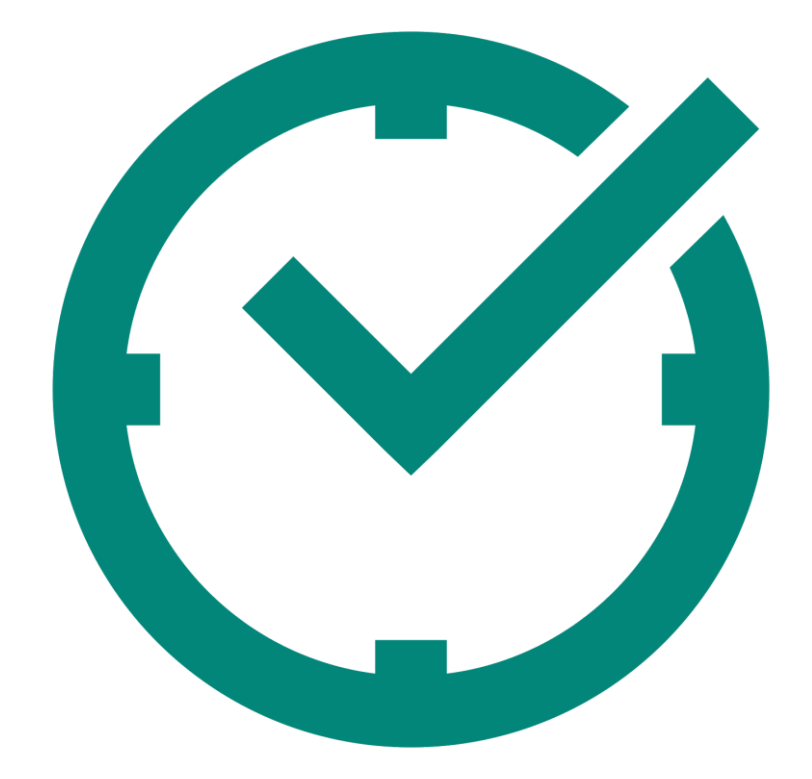

**POLTEKKES SEMARANG** 

2025

# 1. Mengakses alamat web

Alamat web SIMOE dapat diakses pada alamat osce.poltekkes-smg.ac.id. Setelah diakses maka akan muncul tampilan seperti dibawah ini. Selanjutnya pilih jurusan yang masing-masing.

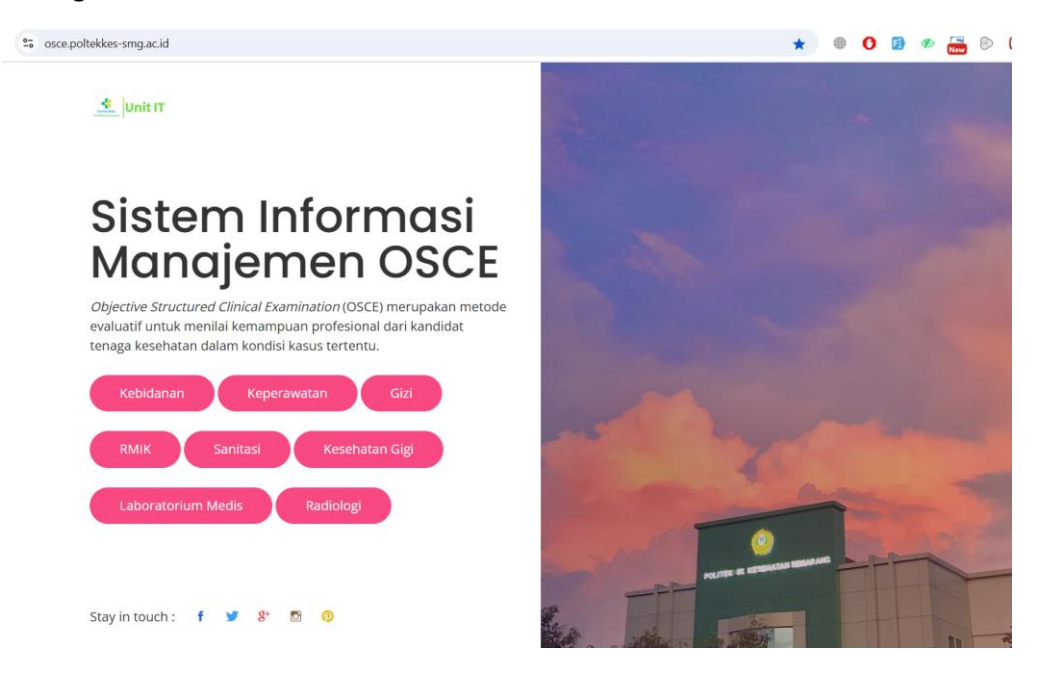

# 2. Login Aplikasi

Masukkan akun masing-masing. Akun terdiri dari akun admin dan akun penguji. Klik "Masuk" untuk login ke dashboard.

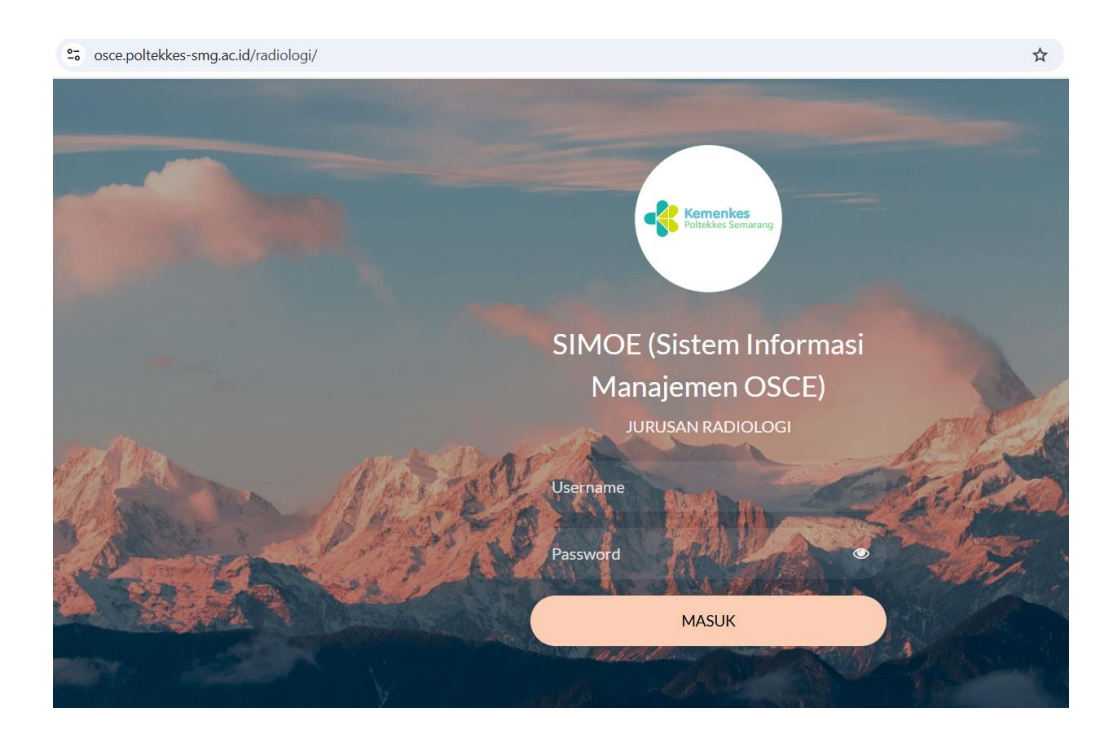

# 3. Halaman Dashboard

Setelah berhasil login, maka akan muncul halaman dashboard sepeti contoh dibawah ini. Sebelum setting ujian, masukkan dulu Master Data yang diperlukan. Klik "Rubik Penilaian" untuk memasukkan rubrik.

| Anda Login Sebagai<br>Admin Radiologi Semarang                       | Selamat Datang di <b>OSCE</b><br>Berikut Menu anda : | Management Station        |                   |  |
|----------------------------------------------------------------------|------------------------------------------------------|---------------------------|-------------------|--|
| <ul> <li>ᢙ Home</li> <li>Ganti Password</li> <li>健 Logout</li> </ul> | Rubrik Penilaian                                     | Pengaturan<br>Paket Ujian | Rekap Nilai       |  |
|                                                                      | Kompetensi<br>Mahasiswa                              | Ujian<br>Station          | Rekap Nilai Paket |  |

# 4. Data Rubrik

Terdapat tampilan data rubrik seperti dibawah ini. Klik "Tambah Rubrik Nilai" untuk menambahkan data rubrik.

Posisi Anda : Depan > Master Rubrik Penilaian

Rubrik Penilaian

[ Tambah Rubrik Nilai ]

Pilih Tipe : OSCE 🗸

| No. | Rubrik Nilai           | Aksi |
|-----|------------------------|------|
| 1   | PEMERIKSAAN RADIOGRAFI | a 🛛  |

Masukkan Nama Rubrik dan pilih tipe rubrik yang akan dimasukkan seperti terlihat pada contoh dibawah ini. Klik "Simpan" untuk menyimpan master rubrik.

| Posisi Anda : Depan > Rubrik Penilaian > Tambah Rubrik Penilaian |   |                |  |  |  |
|------------------------------------------------------------------|---|----------------|--|--|--|
| Tambah Rubrik Penailaian                                         |   |                |  |  |  |
| Rubrik Penilaian<br>Tipe Rubrik                                  | : | Ujicoba Rubrik |  |  |  |
|                                                                  |   | Simpan [Batal] |  |  |  |

Maka akan muncul data rubrik seperti terlihat pada contoh dibawah ini. Pada kolom aksi, bisa mengubah maupun menghapus rubrik.

Posisi Anda : Depan > Master Rubrik Penilaian

| Rubrik    | Penilaian   |                        |                         |
|-----------|-------------|------------------------|-------------------------|
|           |             |                        | [ Tambah Rubrik Nilai ] |
| Pilih Tip | oe : OSCE 、 | •                      |                         |
|           | No.         | Rubrik Nilai           | Aksi                    |
|           | 1           | PEMERIKSAAN RADIOGRAFI | a 🛛                     |
|           | 2           | Ujicoba Rubrik         | a 🛛                     |

### 5. Master Kompetensi

Untuk menambahkan kompetensi masing-masing rubrik, klik menu "Kompetensi" seperti contoh dibawah ini.

Selamat Datang di OSCE Management Station Berikut Menu anda :

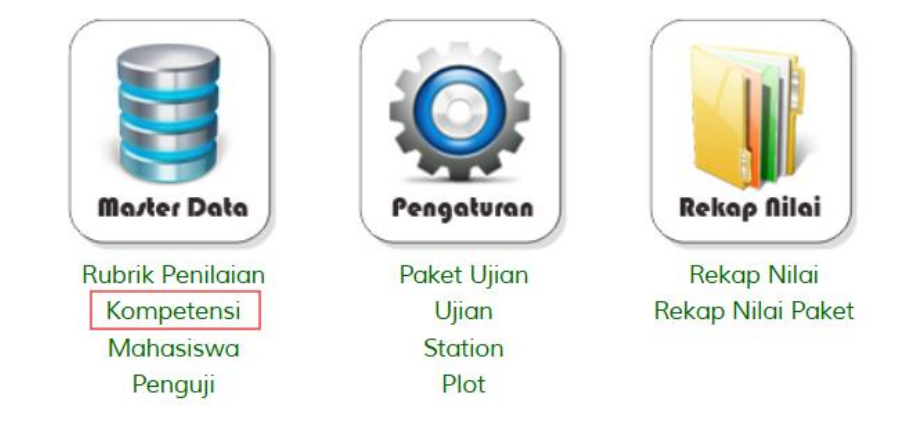

Pilih Rubrik yang akan diinputkan kompetensinya seperti terlihat dibawah ini. Klik Lihat untuk melihat kompetensi dari rubrik

| Posisi Anda : Depan > Master Kompetensi |  |
|-----------------------------------------|--|
| Kompetensi                              |  |
| Pilih Rubrik Penilaian :                |  |
| Ujicoba Rubrik - OSCE V LIHAT           |  |

# Catatan : Klik bobot untuk mengubah bobot

Maka akan muncul data kompetensi seperti terlihat dibawah ini. Jika sudah terdapat kompetensinya maka akan muncul data kompetensi. Jika belum ada data, maka klik "Tambah Kompetensi" untuk menambahkan kompetensi

| Posisi Anda : Depan > Master Kompetensi             |                    |                |              |
|-----------------------------------------------------|--------------------|----------------|--------------|
| Kompetensi                                          |                    |                |              |
| Pilih Rubrik Penilaian :<br>Ujicoba Rubrik - OSCE ✓ | LIHAT              | [ Tambah       | Kompetensi ] |
| No. Nama Kompetensi                                 | Bobot Skor<br>Maks | Deskripsi Skor | Aksi         |
| Tidak ada                                           | a data.            |                |              |

Catatan : Klik bobot untuk mengubah bobot

Masukkan jumlah kompetensi yang akan dimasukkan, lalu klik "Lanjut" untuk melanjutkan input kompetensi

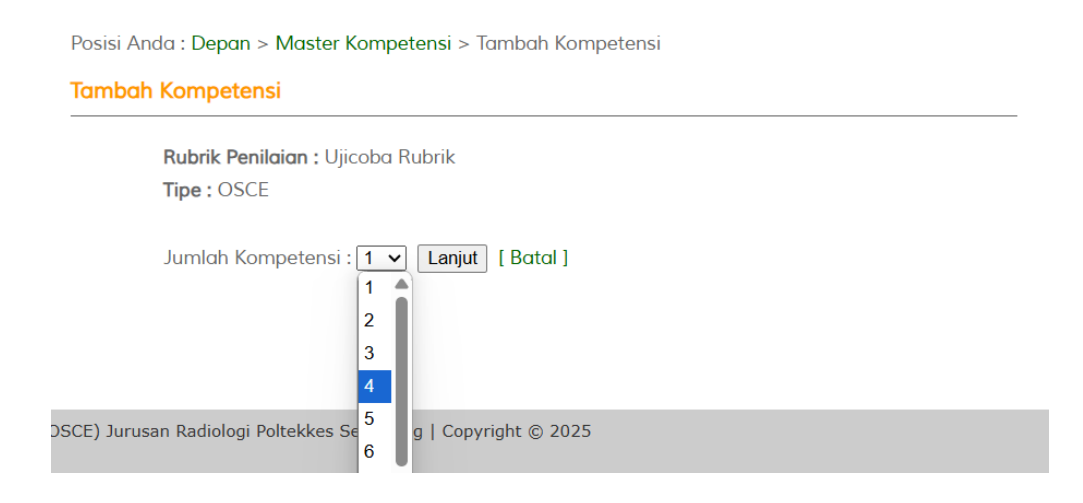

Selanjutnya masukkan data kompetensi seperti Kompetensi, Deskripsi, Bobot dan Banyak Skor. Untuk bobot dan banyak skor, tetap default sejumlah yang tertera jika ingin bobot adalah 1 dan banyak skor adalah 4 (0,1,2,3).

| Posisi Anda : Depan > Master Kompete                                                            | nsi > Tambah Kompetensi                                          |                   |
|-------------------------------------------------------------------------------------------------|------------------------------------------------------------------|-------------------|
| Tambah Kompetensi                                                                               |                                                                  |                   |
| <b>Rubrik Penilaian :</b> Ujicoba<br><b>Tipe :</b> OSCE<br>Jumlah Kompetensi : <mark>3 、</mark> | Rubrik<br>• Lanjut [Batal]                                       |                   |
| No Kompetensi                                                                                   | Deskripsi                                                        | Bobot Banyak Skor |
|                                                                                                 | File Edit View Insert Format                                     |                   |
|                                                                                                 | Tools Table                                                      |                   |
|                                                                                                 | ← Paragraph ∨ ⊞ ∨                                                |                   |
| 1 kompetensi 1                                                                                  | B I — ≡ ≡ ≡ ≡                                                    | 1 🗸 🕹             |
|                                                                                                 |                                                                  |                   |
|                                                                                                 | deskripsi 1                                                      |                   |
|                                                                                                 | 2 WORDS POWERED BY TINY                                          |                   |
|                                                                                                 | File Edit View Insert Format                                     |                   |
|                                                                                                 | Tools Table                                                      |                   |
|                                                                                                 | $\checkmark$ $rightarrow$ Paragraph $\lor$ $\blacksquare$ $\lor$ |                   |

Setelah itu maka akan muncul tampilan seperti dibawah ini dengan menunjukkan kompetensi, deskripsi kompetensi, bobot, skor maks dan deskripsi skor. Jika muncul "Belum Setting" maka deskripsi skor belum disetting, klik icon 📋 untuk menambahkan deskripsi skor.

Posisi Anda : Depan > Master Kompetensi

### Kompetensi

| Pilih Rubrik Penilaian :<br>Ujicoba Rubrik - OSCE |                             |       |              |                |              |
|---------------------------------------------------|-----------------------------|-------|--------------|----------------|--------------|
|                                                   |                             |       |              | [ Tambah       | Kompetensi ] |
| No.                                               | Nama Kompetensi             | Bobot | Skor<br>Maks | Deskripsi Skor | Aksi         |
| 1                                                 | kompetensi 1<br>deskripsi 1 | 1     | 3            | Belum Setting  |              |
| 2                                                 | kompetensi 2<br>deskripsi 2 | 1     | 3            | Belum Setting  |              |
| 3                                                 | kompetensi 3<br>deskripsi 3 | 1     | 3            | Belum Setting  |              |
|                                                   | Total                       | 3     | 9            |                |              |

Selanjutnya masukkan deskripsi skor untuk skor 0, 1, 2 dan 3 seperti contoh dibawah ini. Lalu klik Simpan untuk menyimpan deskripsi skor

|                                                                                                    |                                          | lubrik                                                                                                    |    |
|----------------------------------------------------------------------------------------------------|------------------------------------------|----------------------------------------------------------------------------------------------------|----|
| Kompetensi                                                                                                    | : kompetensi 1                           |                                                                                                    |    |
|                                                                                                    | · ·                                      | ]                                                                                                    |    |
|                                                                                                    |                                          |                                                                                                    |    |
| File Edit                                                                                                    | View Insert                              | Format Tools Table                                                                                                    |    |
| $\leftarrow$                                                                                                  | Paragraph                                | ~ <b>⊞</b> ~ <b>B</b> <i>I</i>                                                                                                    |    |
| - ≡                                                                                                    | ≣ ≣ ≣                                    |                                                                                                    |    |
| 8 🖾                                                                                                    |                                          |                                                                                                    | 0  |
| keteranga                                                                                                    | n 0                                      |                                                                                                    |    |
|                                                                                                    |                                          |                                                                                                    |    |
|                                                                                                    |                                          | 2 WORDS POWERED BY TINY                                                                                                    | 11 |
|                                                                                                    |                                          |                                                                                                    |    |
| File Edit                                                                                                    | View Insert                              | Format Tools Table                                                                                                    |    |
| File Edit<br>∽                                                                                                | View Insert<br>Paragraph                 | Format Tools Table                                                                                                    |    |
| File     Edit       ←     ←                                                                                   | View Insert<br>Paragraph<br>= = =        | Format Tools Table     B   I     Image: Image: |    |
| File     Edit       ←     ←       ✓     ✓       ✓     ✓       ✓     ✓                                         | View Insert<br>Paragraph<br>= = = =      | Format Tools Table<br>✓ ⊞ ✓ B I<br>⋮Ξ ⋮Ξ 雪 雪                                                                                                    | 1  |
| File       Edit $\backsim$ $\rightarrow$ $\frown$ $\rightarrow$ $\mathscr{S}$ $\overleftrightarrow$ keteranga | View Insert<br>Paragraph<br>= = = =<br>• | Format Tools Table<br>✓ ⊞ ✓ B I<br>⋮Ξ ⋮Ξ ·Ξ ·Ξ                                                                                                    | 1  |

Selanjutnya maka akan muncul deskirpsi skor seperti contoh dibawah ini. Untuk menghapus maupun mengubah deskripsi skor.

| Posisi Anda : Depan > Master Kompetensi                                         |                             |       |       |              |                |      |
|---------------------------------------------------------------------------------|-----------------------------|-------|-------|--------------|----------------|------|
| Kompetensi                                                                      |                             |       |       |              |                |      |
| Pilih Rubrik Penilaian :<br>Ujicoba Rubrik - OSCE   IIHAT [ Tambah Kompetensi ] |                             |       |       |              |                |      |
| No.                                                                             | Nama Kompetensi             |       | Bobot | Skor<br>Maks | Deskripsi Skor | Aksi |
| 1                                                                               | kompetensi 1<br>deskripsi 1 |       | 1     | 3            | Lihat Setting  |      |
| 2                                                                               | kompetensi 2<br>deskripsi 2 |       | 1     | 3            | Lihat Setting  | 🔀 🖾  |
| 3                                                                               | kompetensi 3<br>deskripsi 3 |       | 1     | 3            | Lihat Setting  | 🔀 🗒  |
|                                                                                 |                             | Total | 3     | 9            |                |      |

### 6. Data Mahasiswa

Selanjutnya, kita juga bisa lihat "Master Mahasiswa" dan melihat mahasiswa pada jurusan tersebut. Jika ingin mengupload data mahasiswa, klik pada menu "Upload Data Excel" seperti contoh dibawah ini.

Posisi Anda : Depan > Master Mahasiswa

Master Mahasiswa

[Upload Data Excel]

|     |                | Pilih Tahu                      | in : 2024 🗸 Lihat |
|-----|----------------|---------------------------------|-------------------|
| No. | NIM            | Nama                            | Aksi              |
| 1   | P1337430124001 | NAJWA SYIFA FADHILAH<br>YULVI   |                   |
| 2   | P1337430124002 | GENDIS UCTIAZ                   |                   |
| 3   | P1337430124003 | DEFRI ZALDI RAHMAN              |                   |
| 4   | P1337430124004 | M FAIRUZ FIRJATULLAH<br>KUSMANA |                   |
| 5   | P1337430124005 | RAHMA SITI NURAJIZAH            |                   |
| 6   | P1337430124006 | KANIEFA ANDRIANI FATHINAH       |                   |
| 7   | P1337430124007 | ERIC SYACHRIZKI WIJIANTO        |                   |
| 8   | P1337430124008 | ALFI SYAHR JATMIKO PUTRA        |                   |
| 9   | P1337430124009 | ELSA TRI HIDAYANTI              |                   |
| 10  | P1337430124010 | NADIA FIORENZA<br>RAMADHANI     |                   |
| 11  | P1337430124011 | MEGA HASTIKA                    | Hapus             |
| 12  | P1337430124012 | FFMAS WINATA                    | Hapus             |

Selanjutnya akan muncul halaman untuk memilih file excel yang berisi data mahasiswa yang ingin dimasukkan seperti contoh dibawah ini. Jika ingin menambahkan data mahasiswa, klik pada [Unduh] untuk mengunduh format data mahasiswa.

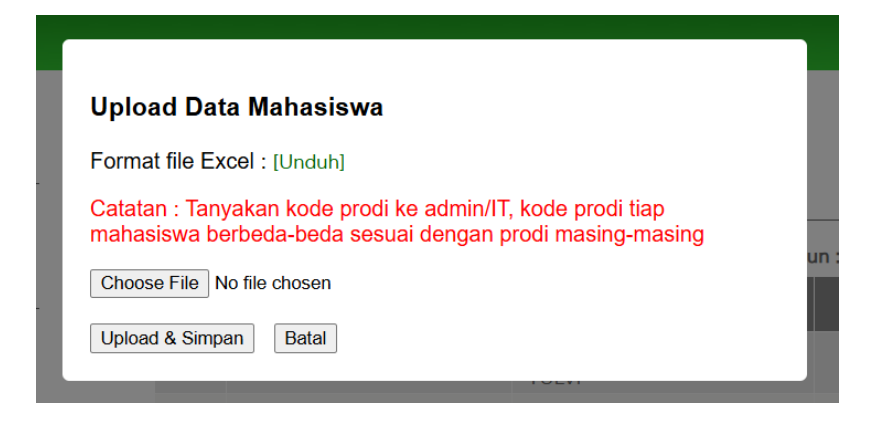

Selanjutnya kita hanya cukup menambahkan data mahasiswa seperti dibawah ini. Jangan mengubah data header, cukup mengubah dan menambahkan data sesuai dengan format. Untuk kdprodi silahkan bisa menanyakan admin aplikasi untuk mengetahui kdprodi mahasiswa. Jika sudah selesai memasukkan data mahasiswa pada excel, lalu pilih file pada tampilan sebelumnya. Lalu klik "Upload & Simpan" untuk menyimpan data mahasiswa.

| Α       | В              | С             | D       | E      | F | ( |
|---------|----------------|---------------|---------|--------|---|---|
| kdprodi | nim            | nama          | thmasuk | status |   |   |
| 14401   | P1337420125001 | SUCI AISAH    | 2025    | Α      |   |   |
| 14401   | P1337420125002 | INDAH MARPUAH | 2025    | Α      |   |   |
|         |                |               |         |        |   |   |
|         |                |               |         |        |   |   |
|         |                |               |         |        |   |   |
|         |                |               |         |        |   |   |
|         |                |               |         |        |   |   |
| <br>    |                |               |         |        |   |   |

# 7. Data Penguji

Pada menu Master Penguji dapat di cek penguji yang dapat di plot sebagai penguji untuk jurusan tersebut. Untuk menambah Penguji dana klik ke "Tambah Penguji".

| Posisi A | osisi Anda : <b>Depan</b> > Master Penguji |                                                       |                    |        |  |  |  |  |
|----------|--------------------------------------------|-------------------------------------------------------|--------------------|--------|--|--|--|--|
| Penguji  |                                            |                                                       |                    |        |  |  |  |  |
|          |                                            |                                                       | [ Tambah Peng      | guji ] |  |  |  |  |
|          | No.                                        | Nama Penguji                                          | Username           | Aksi   |  |  |  |  |
|          | 1                                          | Agung Nugroho Setiawan, S.ST, M.Tr.ID                 | 198503312009121000 | al 🖉 🖉 |  |  |  |  |
|          | 2                                          | Agustina Dwi Prastanti, S.ST, M.Si                    | 198308292008012000 | 0      |  |  |  |  |
|          | 3                                          | Akhmad Haris Sulistiyadi, S.ST, M.Kes                 | 198904242015031000 | al 🖉 😣 |  |  |  |  |
|          | 4                                          | Andrey Nino Kurniawan, S.ST, M.Eng                    | 198208012005011000 | a 🛛    |  |  |  |  |
|          | 5                                          | Angga Yosainto Bequet, S.ST, M.Tr.ID                  | 199004112014021002 | al 🖉 😣 |  |  |  |  |
|          | 6                                          | Ardi Soesilo Wibowo, ST, M.Si                         | 197012161994032000 | 0      |  |  |  |  |
|          | 7                                          | Ary Kurniawati, S.ST, M.Si                            | 198401142008012000 | al 🖉 😣 |  |  |  |  |
|          | 8                                          | Aryadiva Nugrahaning Prayoga, S.Tr.Rad.,<br>M.Tr.Kes. | 199503170368       | 0      |  |  |  |  |
|          | 9                                          | Asri Indah Aryani, SKM, M.Kes.                        | 196605221989032000 | 0 🛛    |  |  |  |  |

Selanjutnya akan muncul data penguji seperti dibawah ini. Masukkan data penguji.

Posisi Anda : Depan > Master Penguji > Tambah Penguji

### Penguji

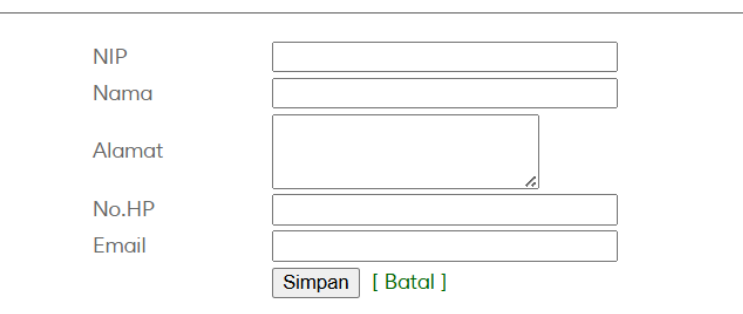

| No. | Nama Penguji                          | Username           | Aksi |
|-----|---------------------------------------|--------------------|------|
| 1   | Agung Nugroho Setiawan, S.ST, M.Tr.ID | 198503312009121000 | a 🛛  |
| 2   | Agustina Dwi Prastanti, S.ST, M.Si    | 198308292008012000 | a 🖉  |
| 3   | Akhmad Haris Sulistiyadi, S.ST, M.Kes | 198904242015031000 | Ø 😣  |

# 8. Data Paket Ujian

Selanjutnya pada menu "Paket Ujian" digunakan untuk membuat paket ujian agar nantinya dapat direkap per paket ujian.

Selamat Datang di **OSCE Management Station** Berikut Menu anda :

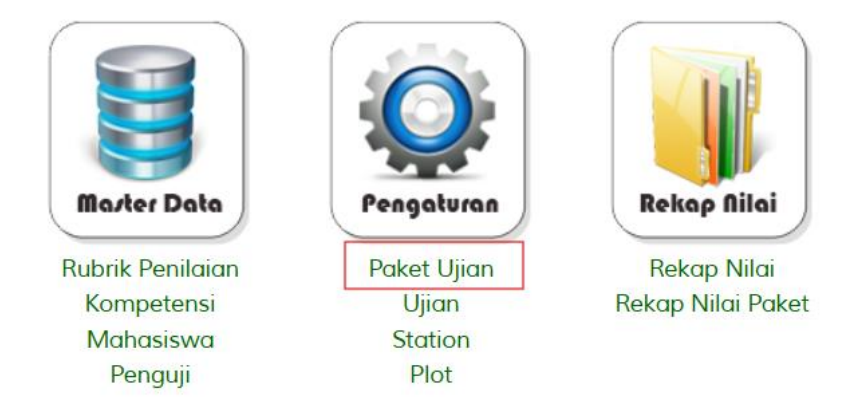

Pada bagian tambah paket, maka akan muncul nama paket seperti dibawah ini.

Posisi Anda : Depan > Master Paket > Tambah Paket

| Nama Pake | t                                            |       |                                                                                                    |                         |  |
|-----------|----------------------------------------------|-------|----------------------------------------------------------------------------------------------------|-------------------------|--|
|           | Nama Paket<br>Tanggal Dari<br>Tanggal Sampai | :     | Ujicoba Paket          08/06/2025       □         14/06/2025       □         Simpan       [ Batal ] |                         |  |
| No.       | Nama Paket                                   |       | aket                                                                                                | Tanggal                 |  |
| 1         | Ujian OSCE Semeste                           | er Ge | enap 24/25                                                                                          | 26-05-2025 - 30-05-2025 |  |

Setelah diinputkan, maka akan muncul nama paket seperti dibawah ini. Bisa dilakukan update dan hapus untuk menghapus dan mengubah nama paket.

Posisi Anda : Depan > Master Paket

Nama Paket

|     |                                 | [ Tambah                | Paket ] |
|-----|---------------------------------|-------------------------|---------|
| No. | Nama Paket                      | Tanggal                 | Aksi    |
| 1   | Ujicoba Paket                   | 08-06-2025 - 14-06-2025 | a 🖉 🖉   |
| 2   | Ujian OSCE Semester Genap 24/25 | 26-05-2025 - 30-05-2025 | a 🖉     |

# 9. Data Ujian

Untuk mengatur data ujian, klik pada menu "Ujian" seperti contoh dibawah ini.

Selamat Datang di **OSCE Management Station** Berikut Menu anda :

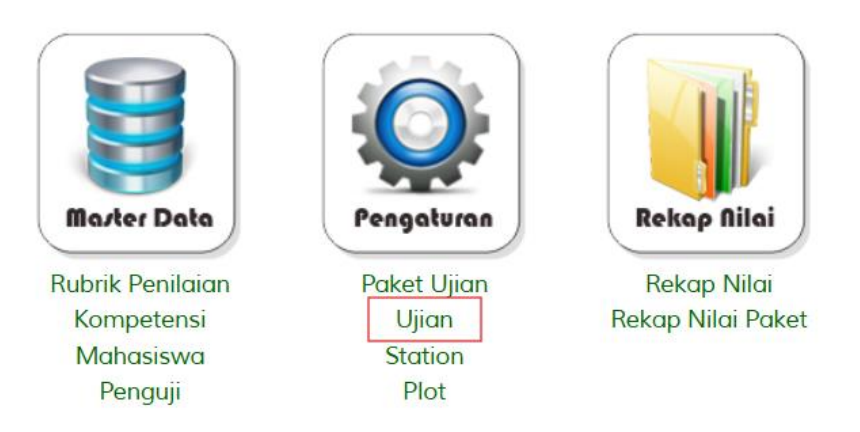

# Selanjutnya akan masuk pada data ujian seperti terlihat pada contoh dibawah ini. Klik "Tambah Ujian" untuk menambahkan ujian.

Posisi Anda : Depan > Master Ujian

Nama Ujian

|     | [ Tambah Ujian ] |             |        |      |                                             |      |
|-----|------------------|-------------|--------|------|---------------------------------------------|------|
| No. | Nama Ujian       | Tanggal     | Status | Tipe | Paket                                       | Aksi |
| 1   | Ujian Sesi 2     | 26 Mei 2025 | Aktif  | OSCE | Ujian<br>OSCE<br>Semester<br>Genap<br>24/25 | Ø    |
| 2   | Ujian Sesi 1     | 26 Mei 2025 | Aktif  | OSCE | Ujian<br>OSCE<br>Semester<br>Genap<br>24/25 |      |

Selanjutnya masukkan nama ujian, tanggal dan tipe ujian. Untuk paket, pilih paket yang pada tahap sebelumnya telah dimasukkan.

| Anda | : Depan >      | ivia 5       |                 | · · ·                              |                 |              |                                                |
|------|----------------|--------------|-----------------|------------------------------------|-----------------|--------------|------------------------------------------------|
| Ujio | in             |              |                 |                                    |                 |              |                                                |
| Nam  | na Ujian       | :            | Ujian 1         |                                    |                 |              |                                                |
| Tang | ggal           | :            | 06/08/2025      |                                    |                 |              |                                                |
| Tipe | Ujian          | :            | OSCE 🗸          |                                    |                 |              |                                                |
| Pake | et             | :            | Ujicoba Paket ( | 08-06-2025 -                       | 14-06-2025)     |              | ~                                              |
|      |                |              |                 |                                    |                 |              |                                                |
|      |                |              | Simpan [ Ba     | tal]                               |                 |              |                                                |
|      |                |              | Simpan [ Bo     | tal]                               | ,               |              |                                                |
| No.  | I              | Nama         | Simpan [ Ba     | tal ]<br>Tanggal                   | Status          | Tipe         | Paket                                          |
| No.  | l<br>Ujian Ses | Nama<br>si 2 | Simpan [Ba      | tal ]<br>Tanggal<br>26 Mei<br>2025 | Status<br>Aktif | Tipe<br>OSCE | Paket<br>Ujian OSCE<br>Semester Genap<br>24/25 |

Setelah diinputkan maka akan muncul data ujian seperti contoh dibawah ini. Untuk meng aktif/non aktif kan ujian bisa klik pada kolom status. Jika data ujian aktif, akan muncul pada halaman penguji begitu juga sebaliknya.

```
Posisi Anda : Depan > Master Ujian
```

Nama Ujian

|     |              |              |           | [ Tam | bah Ujian ]                                 |      |
|-----|--------------|--------------|-----------|-------|---------------------------------------------|------|
| No. | Nama Ujian   | Tanggal      | Status    | Tipe  | Paket                                       | Aksi |
| 1   | Ujian Sesi 1 | 08 Juni 2025 | Non Aktif | OSCE  | Ujicoba<br>Paket                            | 08   |
| 2   | Ujian Sesi 2 | 26 Mei 2025  | Aktif     | OSCE  | Ujian<br>OSCE<br>Semester<br>Genap<br>24/25 | Ø    |
| 3   | Ujian Sesi 1 | 26 Mei 2025  | Aktif     | OSCE  | Ujian<br>OSCE<br>Semester<br>Genap<br>24/25 | Ø    |

### 10. Data Station

Selanjutnya melakukan pengaturan untuk data station dari masing-masing ujian. Dapat klik pada menu Station seperti contoh dibawah ini.

Selamat Datang di **OSCE Management Station** Berikut Menu anda :

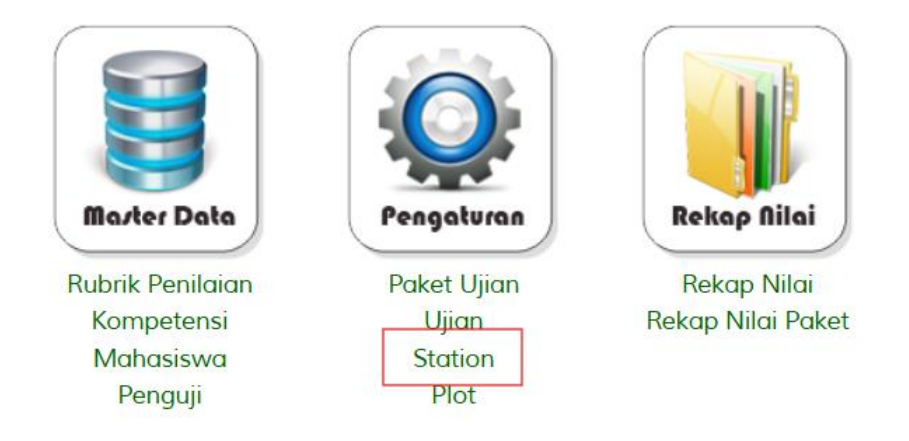

Selanjutnya akan muncul data ujian yang telah dimasukkan sebelumnya. Pilih data ujian yang akan disetting stationnya.

| Posisi A | Posisi Anda : <b>Depan</b> > Ujian |                      |       |  |  |  |
|----------|------------------------------------|----------------------|-------|--|--|--|
| Station  |                                    |                      |       |  |  |  |
|          | No.                                | Nama Ujian           | Pilih |  |  |  |
|          | 1                                  | Ujian Sesi 1 Ujicoba | Pilih |  |  |  |
|          | 2                                  | Ujian Sesi 2         | Pilih |  |  |  |
|          | 3                                  | Ujian Sesi 1         | Pilih |  |  |  |

Selanjutnya akan muncul data station masing-masing ujian seperti terlihat pada contoh dibawah ini. Klik "Tambah Station" untuk menambahkan station.

| Posisi Anda : Depan > Ujian > Station |                      |                  |             |  |  |
|---------------------------------------|----------------------|------------------|-------------|--|--|
| Station                               |                      |                  |             |  |  |
|                                       | UJIAN SESI 1 UJICOBA |                  |             |  |  |
|                                       |                      | [ Tambah Station | ] [Kembali] |  |  |
| Station                               | Rubrik Penilaian     | Penguji          | Aksi        |  |  |
|                                       | Tidak ada data.      |                  |             |  |  |

Selanjutnya masukkan jumlah station yang akan diinputkan lalu klik "Lanjut".

Posisi Anda : Depan > Ujian > Tambah Station

**Tambah Station** 

**Ujian :** Ujian Sesi 1 Ujicoba **Tipe Ujian :** OSCE

| Jumlah Station : | 1 | ~ | Lanjut | [Batal] |
|------------------|---|---|--------|---------|
|                  | 1 |   |        |         |
|                  | 2 |   |        |         |
|                  | 3 |   |        |         |
|                  | 4 |   |        |         |

Selanjutnya akan muncul banyak station yang akan diinputkan, masukkan rubrik yang digunakan serta dosen yang menjadi dosen pengujinya lalu klik "Simpan"

| , , , , , , , , , , , , , , , , , , , | epan > Ujian > Tambah Station                   | 1                                     |   |
|---------------------------------------|-------------------------------------------------|---------------------------------------|---|
| ambah Stati                           | on                                              |                                       |   |
| Ujian :                               | Ujian Sesi 1 Ujicoba                            |                                       |   |
| Tipe Uj                               | ian : OSCE                                      |                                       |   |
| Jumlah<br>Station                     | Station : 2 v Lanjut [ Bata<br>Rubrik Penilaian | l ]<br>Dosen                          |   |
| 1                                     | PEMERIKSAAN RADIOGRAFI 🗸                        | Agung Nugroho Setiawan, S.ST, M.Tr.ID | ~ |
| 0                                     | Uiicoba Rubrik v                                | Akhmad Haris Sulistivadi, S.ST. M.Kes | ~ |

Setelah itu akan muncul tampilan seperti dibawah ini dengan memunculkan data rubrik dan pengujinya. Klik ubah dan hapus di kolom "Aksi" untuk menghapus dan mengubah rubrik.

Posisi Anda : Depan > Ujian > Station

Station

UJIAN SESI 1 UJICOBA

[Tambah Station ] [Kembali]

| Station | Rubrik Penilaian       | Penguji                                  | Aksi  |
|---------|------------------------|------------------------------------------|-------|
| 1       | PEMERIKSAAN RADIOGRAFI | Agung Nugroho Setiawan, S.ST,<br>M.Tr.ID | P 🔍 S |
| 2       | Ujicoba Rubrik         | Akhmad Haris Sulistiyadi, S.ST,<br>M.Kes | P 🔍 S |

### 11. Plotting Mahasiswa

Pada tahapan yang terakhir pengaturan ujian, selanjutnya kita melakukan plotting peserta ujian. Klik pada menu "Plot" seperti terlihat pada contoh dibawah ini.

Selamat Datang di **OSCE Management Station** Berikut Menu anda :

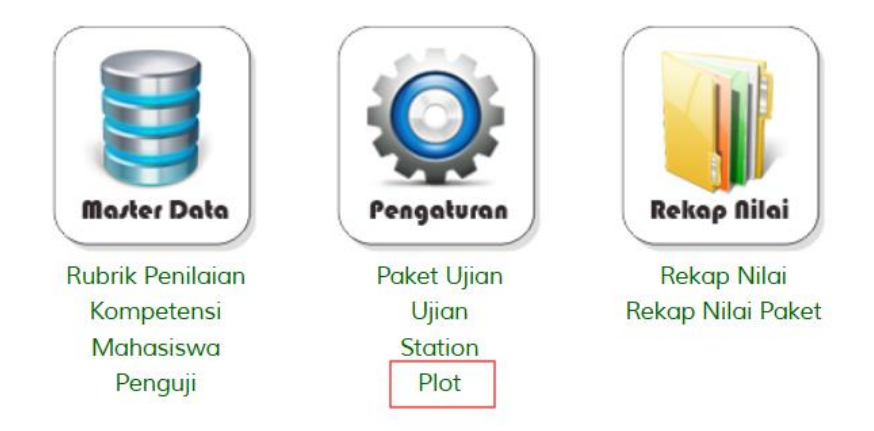

Selanjutnya pilih Sesi Ujian yang akan di plot pesertanya seperti terlihat pada contoh dibawah ini.

Posisi Anda : Depan > Ujian

```
Plot Mahasiswa
```

| No. | Nama Ujian           | Pilih |
|-----|----------------------|-------|
| 1   | Ujian Sesi 1 Ujicoba | Pilih |
| 2   | Ujian Sesi 2         | Pilih |
| 3   | Ujian Sesi 1         | Pilih |

Setelah dipilih maka akan muncul data peserta dibawah ini, jika belum ada datanya, maka kita perlu menambahkan data peserta ujian dengan meng klik "Tambah Mahasiswa".

```
Posisi Anda : Depan > Ujian > Mahasiswa
```

Plot Mahasiswa

|     |     | [               | Tambah Maha | asiswa ] |
|-----|-----|-----------------|-------------|----------|
| No. | NIM | Nama            | Urutan      | Hapus    |
|     |     | Tidak ada data. |             |          |

Selanjutnya Pilih Tahun masuk mahasiswa seperti contoh dibawah ini, lalu klik "Lihat" untuk melihat data mahasiswa. Selanjutnya centang mahasiswa yang akan diplot pada ujian tersebut, lalu klik "Simpan" untuk menyimpan data peserta ujian.

Posisi Anda : Depan > Ujian > Cari Mahasiswa

#### Plot Mahasiswa

|     |                | Pilih Tahun : [              | 2024 🗸 Lihat |
|-----|----------------|------------------------------|--------------|
| No. | NIM            | Nama                         | Pilih        |
| 1   | P1337430124001 | NAJWA SYIFA FADHILAH YULVI   |              |
| 2   | P1337430124002 | GENDIS UCTIAZ                |              |
| 3   | P1337430124003 | DEFRI ZALDI RAHMAN           |              |
| 4   | P1337430124004 | M FAIRUZ FIRJATULLAH KUSMANA |              |
| 5   | P1337430124005 | RAHMA SITI NURAJIZAH         |              |
| 6   | P1337430124006 | KANIEFA ANDRIANI FATHINAH    |              |
| 7   | P1337430124007 | ERIC SYACHRIZKI WIJIANTO     |              |
| 8   | P1337430124008 | ALFI SYAHR JATMIKO PUTRA     |              |
| 0   | 01007/0010/000 | ει ςα τοι μιγανανιτι         |              |

Jika berhasil maka akan muncul data peserta ujian seperti terlihat pada contoh dibawah ini. Bisa menambahkan lagi jika dibutuhkan, mengubah urutan mahasiswa maupun menghapus peserta ujian.

Posisi Anda : Depan > Ujian > Mahasiswa

### Plot Mahasiswa

|     |                | l                          | lambah Mahas | iswa ] |  |  |  |  |
|-----|----------------|----------------------------|--------------|--------|--|--|--|--|
| No. | NIM            | NIM Nama                   |              |        |  |  |  |  |
| 1   | P1337430124001 | Najwa Syifa Fadhilah Yulvi | 🕈 1 🗸        | 8      |  |  |  |  |
| 2   | P1337430124002 | Gendis Uctiaz              | 🛊 2 🖊        | 8      |  |  |  |  |
| 3   | P1337430124003 | Defri Zaldi Rahman         | 👚 3 🖊        | 8      |  |  |  |  |

# 12. Rekap Nilai

Setelah ujian dilaksanakan, dan seluruh penguji telah memasukkan penilaian, selanjutnya admin dapat melihat rekapitulasi nilai dengan meng-klik menu Rekap Nilai untuk melihat data nilai per ujian per siswa.

| Anda Login Sebagai<br>Admin Radiologi Semarang                   | Selamat Datang di <b>OSCE</b><br>Berikut Menu anda : | Management Station       |                   |
|------------------------------------------------------------------|------------------------------------------------------|--------------------------|-------------------|
| <ul> <li>Home</li> <li>Ganti Password</li> <li>Logout</li> </ul> | Marter Data                                          | Pengaturan<br>Delet Hine | Rekap Nilai       |
|                                                                  | Kompetensi<br>Mahasiswa                              | Ujian<br>Station         | Rekap Nilai Paket |
|                                                                  | Penguji                                              | Plot                     |                   |

# Selanjutnya pilih ujian yang akan dilihat nilainya.

| Posisi Anda : <b>Depan</b> > Ujian |              |                      |         |              |        |  |  |  |  |
|------------------------------------|--------------|----------------------|---------|--------------|--------|--|--|--|--|
| Rekap                              | Rekap Nilai  |                      |         |              |        |  |  |  |  |
| Tampilkan 10 v data Cari:          |              |                      |         |              |        |  |  |  |  |
|                                    | No.          | Nama Ujian           |         | Tanggal 🔶    | Pilih  |  |  |  |  |
|                                    | 1            | Ujian Sesi 1 Ujicoba |         | 08 Juni 2025 | Pilih  |  |  |  |  |
|                                    | 2            | Ujian Sesi 2         |         | 26 Mei 2025  | Pilih  |  |  |  |  |
|                                    | 3            | Ujian Sesi 1         |         | 26 Mei 2025  | Pilih  |  |  |  |  |
| Menan                              | npilkan 1 sa | ampai 3 dari 3 data  | Sebelum | nnya 1 Beril | kutnya |  |  |  |  |

## Selanjutnya pilih mahasiswa yang ingin dilihat nilainya.

Posisi Anda : Depan > Ujian > Daftar Mahasiswa

# Rekap Nilai

| No. | NIM            | Nama                       | Aksi  |
|-----|----------------|----------------------------|-------|
| 1   | P1337430124001 | Najwa Syifa Fadhilah Yulvi | Lihat |
| 2   | P1337430124002 | Gendis Uctiaz              | Lihat |
| 3   | P1337430124003 | Defri Zaldi Rahman         | Lihat |

Maka akan muncul nilai mahasiswa seperti terlihat pada contoh dibawah ini. Klik Detail nilai jika ingin melihat detail nilai per stase.

#### Posisi Anda : Depan > Ujian > Daftar Mahasiswa > Station **Rekap Nilai** Nama Ujian UJIAN SESI 1 UJICOBA NIM P1337430124001 Nama NAJWA SYIFA FADHILAH YULVI Detail Nilai Penguji Agung Nugroho Setiawan, S.ST, 1 PEMERIKSAAN RADIOGRAFI 3 [Lihat] M.Tr.ID,

# 13. Rekap Nilai Paket

Jika ingin melihat rekapitulasi nilai per paket ujian dengan menggunakan NBL (Nilai Batas Lulus), klik pada menu Rekap Nilai Paket seperti contoh dibawah ini.

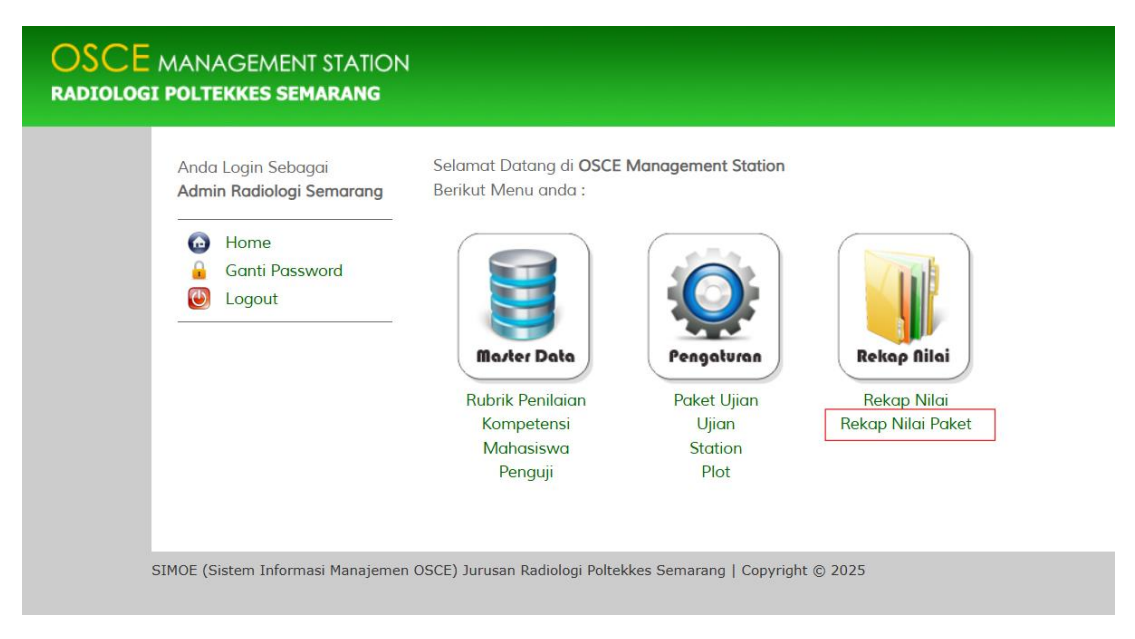

Pilih paket yang akan dilihat rekapitulasi nilainya.

Posisi Anda : Depan > Ujian

### Rekap Nilai

| ilkan 10 💉  | data                               | Cari:                   |              |
|-------------|------------------------------------|-------------------------|--------------|
| No. 🍦       | Nama Paket 🔶                       | Tanggal 🔶               | Pilih 🔶      |
| 1           | Ujicoba Paket                      | 08-06-2025 - 14-06-2025 | Pilih        |
| 2           | Ujian OSCE Semester<br>Genap 24/25 | 26-05-2025 - 30-05-2025 | Pilih        |
| mpilkan 1 s | ampai 2 dari 2 data                | Sebelumr                | nya 1 Beriku |

Selanjutnya akan membuka halaman baru dengan menampilkan data rekapitulasi seperti contoh dibawah ini. Perhitungan NBL menggunakan regresi linear dari nilai-nilai peserta yang mengikuti ujian pada paket yang sama. Klik "Unduh Excel" untuk mengunduh nilai peserta.

### Rekapitulasi Ujicoba Paket (08-06-2025 - 14-06-2025)

| Unduh Excel |                |                               |    |                                      |                |    |                       |            |            |       |                   |
|-------------|----------------|-------------------------------|----|--------------------------------------|----------------|----|-----------------------|------------|------------|-------|-------------------|
| No.         | NIM            | Nama                          |    | Stase 1<br>PEMERIKSAAN<br>RADIOGRAFI |                |    | Stase :<br>Jjicoba Ru | 2<br>Ibrik | Total Skor | Total | Keterangan        |
|             |                |                               | GR | Total<br>AM                          | Hasil          | GR | Total<br>AM           | Hasil      | AM         | NBL   |                   |
| 1           | P1337430124001 | Najwa Syifa<br>Fadhilah Yulvi | 2  | 3                                    | TIDAK<br>LULUS |    | 0                     | LULUS      | 3          | 3.17  | Tidak<br>Kompeten |
| 2           | P1337430124002 | Gendis Uctiaz                 | 4  | 6                                    | LULUS          |    | 0                     | LULUS      | 6          | 3.17  | Kompeten          |
| 3           | P1337430124003 | Defri Zaldi Rahman            | 3  | 5                                    | LULUS          |    | 0                     | LULUS      | 5          | 3.17  | Kompeten          |
|             |                |                               |    | NBL : 3.17                           |                |    | NBL : 0.0             | 00         |            |       |                   |

Berikut adalah contoh tampilan unduhan berupa file excel.

|    | А                                                    | В               | C                          | D   | E          | F           | G              | Н         |       | J             | K         | L                |
|----|------------------------------------------------------|-----------------|----------------------------|-----|------------|-------------|----------------|-----------|-------|---------------|-----------|------------------|
| _  | Rekapitulasi Ujicoba Paket (08-06-2025 - 14-06-2025) |                 |                            |     |            |             |                |           |       |               |           |                  |
|    |                                                      | Stase 1 Stase 2 |                            |     |            |             |                |           |       |               |           |                  |
|    |                                                      |                 |                            | PEN | /IERIKSAAN | RADIOGRAFI  | Ujicoba Rubrik |           |       |               |           |                  |
|    | No.                                                  | NIM             | Nama                       | GR  | Total AM   | Hasil       | GR             | Total AM  | Hasil | Total Skor AM | Total NBL | Keterangan       |
|    | 1                                                    | P1337430124001  | Najwa Syifa Fadhilah Yulvi | 2   | 3          | TIDAK LULUS |                | 0         | LULUS | 3             | 3.17      | Tidak Kompeten   |
|    | 2                                                    | P1337430124002  | Gendis Uctiaz              | 4   | 6          | LULUS       |                | 0         | LULUS | 6             | 3.17      | Kompeten         |
|    | 3                                                    | P1337430124003  | Defri Zaldi Rahman         | 3   | 5          | LULUS       |                | 0         | LULUS | 5             | 3.17      | Kompeten         |
|    |                                                      |                 |                            |     | NBL :      | 3.17        |                | NBL : 0.0 | 0     |               |           |                  |
| I. |                                                      |                 |                            |     |            |             |                |           |       |               | Sema      | rang, 08-06-2025 |
|    |                                                      |                 |                            |     |            |             |                |           |       |               | K         | oordinator OSCE  |
| 1  |                                                      |                 |                            |     |            |             |                |           |       |               |           |                  |
| ł. |                                                      |                 |                            |     |            |             |                |           |       |               |           |                  |
| Ļ  |                                                      |                 |                            |     |            |             |                |           |       |               |           |                  |
| i. |                                                      |                 |                            |     |            |             |                |           |       | (             |           | )                |
| i. |                                                      |                 |                            |     |            |             |                |           |       |               |           |                  |

==SELESAI==